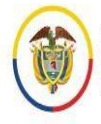

Rama Judicial Consejo Superior de la Judicatura República de Colombia Manual del usuario externo para la recepción de la tutela y de hábeas corpus en línea **Ciudadano** Unidad de Informática de la DEAJ

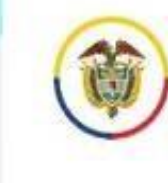

Rama Judicial Consejo Superior de la Judicatura República de Colombia

## Unidad de Informática de la DEAJ Manual para el ciudadano Envío en línea de Demanda

### #EnvíoDemandaEnLínea

🕊 @iudicaturacsj 🛛 @ @iudicaturacsjcolombia 🗖 @judicaturaCSJ

# Introducción

En virtud de la emergencia sanitaria por la COVID-19, de los Acuerdos adoptados por el Consejo Superior de la Judicatura y, teniendo en cuenta los Decretos Legislativos 491 y 806 de 2020, se privilegia el uso de medios tecnológicos para la recepción, comunicación de las acciones y peticiones con las autoridades.

Inicialmente el Consejo Superior de la Judicatura dispuso una serie de correos electrónicos institucionales en cada región del país, con el fin de que los ciudadanos enviaran las demandas sin necesidad de desplazarse a las sedes.

Ahora, se presenta a la ciudadanía el aplicativo Web de "RECEPCIÓN DEMANDAS EN LÍNEA" para la **las** especialidades Civil, Laboral, Familia y de lo Contencioso Administrativo de Bogotá. que permite lo siguiente:

- Contar con un canal unificado vía internet para el envío de las demandas, lo que evita que el ciudadano tenga que estar verificando de la lista de correos electrónicos para estas especialidades, aquel que le corresponde.
- Permite mayor control de que la información que se recibe a través del aplicativo corresponda a una demanda.
- Además, el ciudadano tendrá mayor certeza de que la Demanda fue enviada y recibida por la Rama Judicial, pues el aplicativo le generará un mensaje y código de recibo, además le llegará un correo electrónico de confirmación.
- A través del aplicativo se recibirán unos datos básicos del demandante y se deberá adjuntar en PDF la demanda, acción o solicitud y otros documentos, de conformidad con los requisitos legales.
- El despacho judicial competente una vez reciba la demanda, deberá enviar al ciudadano, vía correo electrónico institucional, la información acerca del código del radicado de su demanda y del despacho judicial que le correspondió conocerla.

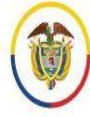

۱

۱

• A través de este aplicativo no se tramita la Demanda. Las comunicaciones, notificaciones, decisiones, recursos, incidentes se tramitarán por los medios más expeditos que establezca el juez del caso, con prevalencia del correo electrónico institucional.

En consecuencia, por medio del presente manual se brindará la información necesaria para el manejo del aplicativo por parte de los ciudadanos que requieran del servicio.

# Tabla de Contenido

١

| Introducción                                                     | ) |
|------------------------------------------------------------------|---|
| Objetivo General                                                 | ļ |
| Requisitos                                                       | ļ |
| Procedimiento para acceder al sistema                            | ł |
| Procedimiento de recepción de información para Demandas en línea | 7 |
| Soporte Técnico25                                                | 5 |

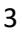

# **Objetivo General**

Brindar a los ciudadanos la orientación necesaria sobre el manejo del aplicativo web para realizar la recepción de demandas en línea para **las especialidades Civil, Laboral, Familia y de lo Contencioso Administrativo de Bogotá**.

## Requisitos

Los requisitos necesarios para acceder al aplicativo de Recepción DEMANDAS en Línea para **las** especialidades Civil, Laboral, Familia y de lo Contencioso Administrativo de Bogotá, son los siguientes:

- Que la demanda sea para de las especialidades Civil, Laboral, Familia y de lo Contencioso Administrativo de Bogotá
- Acceso a internet
- Uso de un navegador o browser (Google Chrome, Mozilla Firefox, Microsoft Edge, Opera, Safari)

### Procedimiento para acceder al sistema

Al ingresar al navegador o browser se deben seguir los siguientes pasos para acceder al sistema e iniciar con las actividades de registro de la información:

- 1. Ingresar a dirección URL donde se ubicado la en encuentra el aplicativo web, la identifica cual se como https://procesojudicial.ramajudicial.gov.co/demandaenlinea
- 2. Verificar la ventana emergente debido a que contiene información de interés general sobre el uso del aplicativo y la política de tratamiento de datos personales.

| 🌃 🔓 Consejo Superior de la Judicatura |
|---------------------------------------|
| República de Colombia                 |

#### Manual del usuario externo para la recepción de la tutela y de hábeas corpus en línea **Ciudadano** Unidad de Informática de la DEAJ

| <b>T</b> | Rama Judicial<br>Consejo Superior de la Judicatu<br>República de Colombia | En virtud de la emergencia por el COVID-19, los Decretos nacionales al respecto y de los Acuerdos vigentes del Consejo                                                                                                    |
|----------|---------------------------------------------------------------------------|----------------------------------------------------------------------------------------------------|
|          |                                                                           | comunicación de las acciones y peticiones con las autoridades.                                                                                                    |
|          |                                                                           | CONDICIONES DEL PORTAL                                                                                                    |
|          |                                                                           | A través de este portal solo se recibe las solicitud que luego será enviada al juez competente.                                                                                                    |
|          | Departame                                                                 | Se recogen unos datos básicos en el formulario y en el(los) documento(s) que anexe debe incluir la demanda y eventuales<br>anexos.                                                                                                    |
|          |                                                                           | Recuerde que debe cumplir con los requisitos legales para la presentación de cada demanda.                                                                                                    |
|          | Especialida                                                               | Las comunicaciones, notificaciones, decisiones, recursos, incidentes se tramitarán por los medios más expeditos que establezca el juez competente, con prevalencia del correo electrónico institucional, que emplearán para el registro y trámite de las demandas. |
|          | Tine de Cu                                                                | DATOS PERSONALES                                                                                                    |
|          | lipo de Su                                                                | Para dar cumplimiento a: Ley 1266 de 2008, ley 1273 de 2009 y Ley 1581 de 2012 y demás normas reglamentarias que regulan                                                                                                    |
|          | Tipo Docu                                                                 | el Hábeas Data y la Protección de Datos Personales, AUTORIZO, únicamente para efectos de la presentación de esta radicación, su consecuente reparto e información sobre el trámite, llevar a cabo el tratamiento de mis datos personale, tales como mi             |
|          | Localidad                                                                 | nombre, documento de identificación, número telefónico y correo electrónico.                                                                                                    |
|          | Direccion                                                                 |                                                                                                    |
|          | Correo par                                                                | Navegadores Recomendados:                                                                                                    |
|          | notificacio                                                               | CONTINUAR SALIR                                                                                                    |
|          |                                                                           | Validar correo para notificaciones                                                                                                    |

#### Si está de acuerdo, marcar la casilla y dar clic en el botón continuar de lo contrario en salir.

En virtud de la emergencia por el COVID-19, los Decretos nacionales al respecto y de los Acuerdos vigentes del Consejo Superior de la Judicatura en materia de seguridad informática, se privilegia el uso de medios tecnológicos para la recepción y comunicación de las acciones y peticiones con las autoridades.

#### CONDICIONES DEL PORTAL

A través de este portal solo se recibe las solicitud que luego será enviada al juez competente.

Se recogen unos datos básicos en el formulario y en el(los) documento(s) que anexe debe incluir la demanda y eventuales anexos.

Recuerde que debe cumplir con los requisitos legales para la presentación de cada demanda.

Las comunicaciones, notificaciones, decisiones, recursos, incidentes se tramitarán por los medios más expeditos que establezca el juez competente, con prevalencia del correo electrónico institucional, que emplearán para el registro y trámite de las demandas.

#### DATOS PERSONALES

Para dar cumplimiento a: Ley 1266 de 2008, ley 1273 de 2009 y Ley 1581 de 2012 y demás normas reglamentarias que regulan el Hábeas Data y la Protección de Datos Personales, AUTORIZO, únicamente para efectos de la presentación de esta radicación, su consecuente reparto e información sobre el trámite, llevar a cabo el tratamiento de mis datos personale, tales como mi nombre, documento de identificación, número telefónico y correo electrónico.

Navegadores Recomendados:

CONTINUAR SALIR

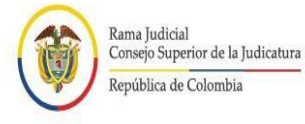

3. El sistema habilitará el formulario para realizar la recepción de demandas, donde primero deberá seleccionar en Departamento BOGOTA y en Ciudad BOGOTA D.C.

| Rama Judicial<br>Consejo Superior de la Judicatura<br>República de Colombia |                        |                       | Manual |
|-----------------------------------------------------------------------------|------------------------|-----------------------|--------|
| RECEPO                                                                      | CIÓN DE DEMAI          | NDAS EN LÍNEA         |        |
|                                                                             | Lugar de envio de la I | Demanda               |        |
| Departamento BOGOTA                                                         | ~                      | Ciudad * BOGOTA, D.C. | ~      |

Luego de seleccionar la especialidad según el tipo de demanda teniendo en cuenta la especialidad y competencia entre las siguientes opciones **CIVIL** (CIRCUITO, MUNICIPAL O PEQUEÑAS CAUSAS Y COMPETENCIA MULTIPLE), **LABORAL** (CIRCUITO O PEQUEÑAS CAUSAS LABORALES), **FAMILIA** O **ADMINISTRATIVO**, el aplicativo habilitará el formulario a diligenciar.

|                                   | RECEP                                                                                                    | CIÓN DE DEMA                      | NDAS EN L           | ÍNEA         |   |
|-----------------------------------|----------------------------------------------------------------------------------------------------|-----------------------------------|---------------------|--------------|---|
|                                   |                                                                                                    | Lugar de envío de la              | Demanda             |              |   |
| Departamento                      | * BOGOTA                                                                                                    | ~                                 | Ciudad              | BOGOTA, D.C. | ~ |
|                                   |                                                                                                    | Especialidad y Clase              | de Proceso          |              |   |
| Especialidad                      | * Seleccione Seleccione                                                                                                    | ~ Clas                            | se de Proceso *     | Seleccione   | ~ |
| Tipo de persona<br>Tipo Documento | CIVIL CIRCUITO<br>CIVIL MUNICIPAL<br>CIVIL MUNICIPAL DE PEQ<br>* LABORAL CIRCUITO<br>PEQUEÑAS CAUSAS LAB<br>FAMILIA<br>ADMINISTRATIVO | UEÑAS CAUSAS Y COMPETEN<br>ORALES | CIA MULTIPLE<br>* [ | Demandante   | ~ |

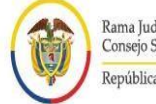

### Procedimiento de recepción de información para demandas en línea

El procedimiento correspondiente a la recepción de demandas en línea, está conformado por cinco secciones.

1. Seleccione el lugar al cuál debe enviar la Demanda según la competencia (para este caso BOGOTA D.C.).

| Rama Judicial<br>Consejo Superior<br>República de Col | r de la Judicatura |                      |           |              | Manual |
|-------------------------------------------------------|--------------------|----------------------|-----------|--------------|--------|
|                                                       | RECEP              | CIÓN DE DEMA         | NDAS EN I | ÍNEA         |        |
|                                                       |                    | Lugar de envío de la | Demanda   |              |        |
| Departamento                                          | * BOGOTA           | ~                    | Ciudad    | BOGOTA, D.C. | ~      |

- 2. Seleccione la Especialidad y Clase de Proceso
  - 2.1. Seleccione la especialidad que desea realizar, teniendo en cuenta la especialidad y competencia entre las siguientes opciones CIVIL (CIRCUITO, MUNICIPAL o PEQUEÑAS CAUSAS Y COMPETENCIA MULTIPLE), LABORAL (CIRCUITO o PEQUEÑAS CAUSAS LABORALES), FAMILIA o ADMINISTRATIVO.

| Especialidad   | * | Seleccione                                                      | ~              | Clase de Proceso    | * | Seleccione                                                                                                    | ~ |
|----------------|---|-----------------------------------------------------------------|----------------|---------------------|---|----------------------------------------------------------------------------------------------------|---|
|                |   | Seleccione                                                      |                |                     |   | ng - sense and a sense and a sense and a sense and a sense and a sense and a sense and a sense and a sense and a |   |
|                |   | CIVIL CIRCUITO<br>CIVIL MUNICIPAL<br>CIVIL MUNICIPAL DE PEQUEÑA | S CAUSAS Y CON | IPETENCIA MULTIPI E |   |                                                                                                    |   |
| ipo de persona | * | LABORAL CIRCUITO<br>PEQUEÑAS CAUSAS LABORALI                    | ES             |                     | × | Demandante                                                                                                    | ~ |
| lipo Documento |   |                                                                 |                | to                  |   |                                                                                                    |   |

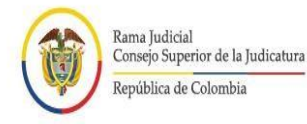

Ń

#### 2.2 Seleccione la clase de proceso que desea radicar.

| MANDAS EN LÍNEA<br>de la Demanda<br>ciudad * BOGOTA, D.C.                                                                                                  |
|----------------------------------------------------------------------------------------------------|
| de la Demanda<br>Ciudad * BOGOTA, D.C.                                                                                                    |
| Ciudad * BOGOTA, D.C.                                                                                                    |
|                                                                                                    |
|                                                                                                    |
| Clase de Proceso * Seleccione v                                                                                                    |
| RESTITUCIÓN 31-03-01<br>VERBAL MAYOR CUANTIA 31-03-01                                                                                                    |
| VERBAL DIVISORIOS-DESLINDE AMOJONAMIENTO Y PERTENENCIA 31-03-03<br>PROCESOS DE INSOLVENCIA 31-03-04                                                        |
| ACCION POPULARES Y DE GRUPO 31-03-05<br>EJECUTIVO 31-03-07                                                                                                 |
| APELACIÓN DE SENTENCIA 31-03-08<br>APELACIÓN DE AUTO 31-03-09                                                                                              |
| RECURSO DE QUEJA 31-03-10<br>IMPUGNACIÓN SENTENCIA TUTELA 31-03-11<br>CONSULTA DESACATOS 31-03-12<br>PRUEBA EXTRAPROCESAL DESIGNACIÓN DE ARBITROS 31-03-13 |
|                                                                                                    |

Campos resaltados \* son obligatorios

Determine muy bien la clase de proceso y puede elegir entre:

#### CIVIL CIRCUITO

- RESTITUCIÓN 31-03-01
- VERBAL MAYOR CUANTIA 31-03-01
- VERBAL DIVISORIOS-DESLINDE AMOJONAMIENTO Y PERTENENCIA 31-03-03

I

- PROCESOS DE INSOLVENCIA 31-03-04
- ACCIÓN POPULARES Y DE GRUPO 31-03-05
- EJECUTIVO 31-03-07
- APELACIÓN DE SENTENCIA 31-03-08
- APELACIÓN DE AUTO 31-03-09
- RECURSO DE QUEJA 31-03-10
- IMPUGNACIÓN SENTENCIA TUTELA 31-03-11
- CONSULTA DESACATOS 31-03-12
- PRUEBA EXTRAPROCESAL, DESIGNACION DE ARBITROS 31-03-13
- OTROS PROCESOS 31-03-14

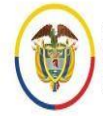

Rama Judicial Consejo Superior de la Judicatura República de Colombia

#### CIVIL MUNICIPAL

- VERBAL DECLARATIVO DE MENOR CUANTIA 40-03-01
- VERBAL SUMARIO 40-03-02
- PROCRESO MONITORIO DE MENOR CUANTIA 40-03-03
- PROCESOS DIVISORIOS, DESLINDE AMOJONAMIENTO Y PERTENENCIA 40-03-04
- PROCESO EJECUTIVO DE MENOR CUANTIA 40-03-05
- PROCESOS DE SUCESION DE MENOR CUANTIA 40-03-06
- PRUEBAS EXTRAPROCESALES, REQUERIMIENTOS Y DILGENCIAS VARIAS 40-03-07
- CELEBRACION DE MATRIMONIO CIVIL 40-03-08
- CONTROVERSIA EN PROCESO DE INSOLVENCIA 40-03-09
- MEDIDAS CAUTELARES ANTICIPADAS 40-03-10
- DESPACHO COMISORIO PARA CIVILES MUNICIPALES 40-03-11
- TUTELA
- OTROS PROCESOS 40-03-13
- APREHENSION Y ENTREGA 40-03-14/13 POR DEFINIR.

CIVIL PEQUEÑAS CAUSAS Y COMPETENCIA MULTIPLE

- RESTITUCIÓN 41-03-01
- VERBAL DE MINIMA CUNATIA 41-03-01
- MONITORIA DE MINIMA CUANTIA 41-03-02
- PROCESOS DE SUCESION DE MINIMA CUANTIA 41-03-03
- MATRIMONIO CIVIL 41-03-04
- DESPACHO COMISORIO POR ORDEN DE AUTO 41-03-05
- TUTELA
- OTROS PROCESOS 41-03-07
- PROCESO EJECUTIVO DE MINIMA CUANTIA 41-03-08

### LABORAL CIRCUITO

- ORDINARIO DE UNICA INSTANCIA 31-05-01
- ORDINARIO DE PRIMERA INSTANCIA 31-05-02
- FUERO SINDICAL /ACCION DE REINTEGRO/ Y PERMISO 31-05-04
- CANCELACION PERSONERIA JURIDICA/ LIQUIDACION SINDICAL 31-05-05
- EJECUTIVO LABORAL 31-05-06
- PAGOS POR CONSIGNACIÓN 31-05-07
- RESIDUAL/ COMISORIOS 31-05-08
- HOMOLOGACIONES 31-05-09
- TUTELAS
- TUTELAS DE SEGUNDA INSTANCIA 31-05-11

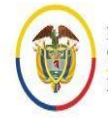

Rama Judicial Consejo Superior de la Judicatura República de Colombia

### PEQUEÑAS CAUSAS LABORALES

- ORDINARIO DE UNICA INSTANCIA 41-05-01
- VERBAL 41-05-02
- EJECUTIVO 41-05-06
- PAGO POR CONSIGNACION 41-05-07
- HOMOLOGACIONES Y RESIDUAL 41-05-08
- TUTELAS

### FAMILIA

- VERBAL 31-10-01
- VERBAL SUMARIO 31-10-02
- SUCESIONES Y CUALQUIER ACTO DE NATURALEZA LIQUIDATORIA 31-10-03
- JURISDICCIÓN VOLUNTARIA 31-10-04
- ADOPCIÓN 31-10-05
- DERECHOS DE MENORES / PERMISOS ESPECIALES SALIDA DEL PAIS 31-10-06
- TUTELA
- EJECUTIVO DE FAMILIA 31-10-08
- APELACIONES SENTENCIA 31-10-09
- APELACION AUTOS 31-10-10
- RECURSO DE QUEJA 31-10-11
- HOMOLOGACIONES ICBF 31-10-12
- RESTABLECIMIENTOS DE DERECHOS ICBF 31-10-13
- OTROS PROCESOS Y ACTUACIONES ICBF 31-10-14

ADMINISTRATIVO (el numero corresponde a la sección):

- 1 ELECTORALES
- 1 NULIDAD Y RESTABLECIMIENTO DEL DERECHO (Otros asuntos)
- 1 NULIDAD SIMPLE (Otros Asuntos)
- 2 EJECUTIVOS (Laboral)
- 2 LESIVIDAD
- 2 NULIDAD Y RESTABLECIMIENTO DEL DERECHO (Asuntos laborales)
- 3 ACCION DE REPETICIÓN
- 3 CONTRACTUALES
- 3 EJECUTIVOS (Contractual)
- 3 REPARACIÓN DIRECTA
- 3 RESTITUCION DE INMUEBLE

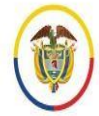

Rama Judicial Consejo Superior de la Judicatura República de Colombia Manual del usuario externo para la recepción de la tutela y de hábeas corpus en línea **Ciudadano** Unidad de Informática de la DEAJ

- 4 JURISDICCIÓN COACTIVA
- 4 NULIDAD Y RESTABLECIMIENTO DEL DERECHO (Asuntos tributarios)
- 4 NULIDAD SIMPLE (Asuntos tributarios)
- ACCIONES DE CUMPLIMIENTO
- ACCIONES DE GRUPO
- ACCIONES POPULARES
- APROBACIÓN CONCILIACIONES EXTRAJUDICIALES
- COMISIONES (Despachos comisorios)
- NEGACIÓN COPIAS, CONSULTAS Y CERTIFICACIONES (Artículos 21 y 24 de la Ley 57 de 1985)
- RESIDUALES (Diferentes a temas laborales, contractuales o tributarios)
- 3. Seleccione los Sujetos procesales

#### 3.1 Seleccione primero el tipo de persona entre natural o Jurídica

|                | Sujetos Procesales |                                      |   |                                   |   |  |  |  |
|----------------|--------------------|--------------------------------------|---|-----------------------------------|---|--|--|--|
| Tipo de Sujeto | * Demandante       | ✔ Tipo de persona                    | * | Seleccione                        | ¥ |  |  |  |
| Tipo Documento | * Seleccione       | <ul> <li>Número Documento</li> </ul> | * | Seleccione<br>JURÍDICA<br>NATURAL |   |  |  |  |
|                |                    | Campos resaltados * son obligatorios |   |                                   |   |  |  |  |

#### 3.2. Por defecto preselecciona en el tipo de sujeto al demandante:

|                               | Sujetos Procesales |                   |                                                |         |  |  |  |
|-------------------------------|--------------------|-------------------|------------------------------------------------|---------|--|--|--|
| Tipo de Sujeto                | *                  | Demandante 🗸      | Tipo de persona 🔹 *                            | NATURAL |  |  |  |
| Tipo Documento                | *                  | Seleccione 🗸      | Número Documento 🛛 *                           |         |  |  |  |
| Primer Nombre                 | *                  |                   | Segundo Nombre                                 |         |  |  |  |
| Primer Apellido               | *                  |                   | Segundo Apellido                               |         |  |  |  |
| Tipo de discapacidad          | *                  | No Aplica 🗸       |                                                |         |  |  |  |
| Direccion                     |                    |                   | Telefono                                       |         |  |  |  |
| Correo para<br>notificaciones | *                  |                   | Confirmación de Correo*<br>para notificaciones |         |  |  |  |
|                               |                    | Campos resaltados | s * son obligatorios                           |         |  |  |  |

#### 4.2.1 Si elige persona natural

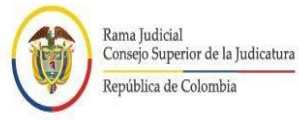

#### 3.2.1.1 Selecciones el tipo de documento

|                      | Sujetos Procesales |                                                                           |                         |         |  |  |  |
|----------------------|--------------------|---------------------------------------------------------------------------|-------------------------|---------|--|--|--|
| Tipo de Sujeto       | *                  | Demandante 🗸                                                              | Tipo de persona 🛛 🔭     | NATURAL |  |  |  |
| Tipo Documento       | *                  | Seleccione 🗸                                                              | Número Documento 🛛 *    |         |  |  |  |
| Primer Nombre        | *                  | Seleccione<br>CÉDULA DE CIUDADANÍA                                        | Segundo Nombre          |         |  |  |  |
| Primer Apellido      | *                  | CÉDULA DE EXTRANJERÍA<br>PASAPORTE                                        | Segundo Apellido        |         |  |  |  |
| Tipo de discapacidad | *                  | PERMISO ESPECIAL DE PERMANENCIA<br>PERMISO ESPECIAL DE PERMANENCIA - RAMV |                         |         |  |  |  |
| Direccion            |                    | SALVOCONDUCTO<br>TARJETA DE IDENTIDAD                                     | Telefono                |         |  |  |  |
| Correo para          | *                  |                                                                           | Confirmación de Correo* |         |  |  |  |
| notificaciones       |                    |                                                                           | para notificaciones     |         |  |  |  |

#### 3.2.1.2 Digite el número de documento

3.2.1.3 Escriba: primer nombre

#### 3.2.1.4 Escriba: segundo nombre

3.2.1.5 Escriba: primer apellido

#### 3.2.1.6 Escriba: segundo apellido

#### 3.2.1.7 Seleccione: Tipo de Discapacidad

| Tipo de discapacidad 🛛 * | No Aplica 🗸 🗸        |                         |
|--------------------------|----------------------|-------------------------|
| Direccion                | Seleccione<br>Física | Telefono                |
| Correo para 🔹 *          | Mental               | Confirmación de Correo* |
| notificaciones           | No Aplica            | para notificaciones     |
|                          | Sensorial            |                         |

#### 3.2.1.8. Escriba: dirección

3.2.1.9 Escriba: teléfono

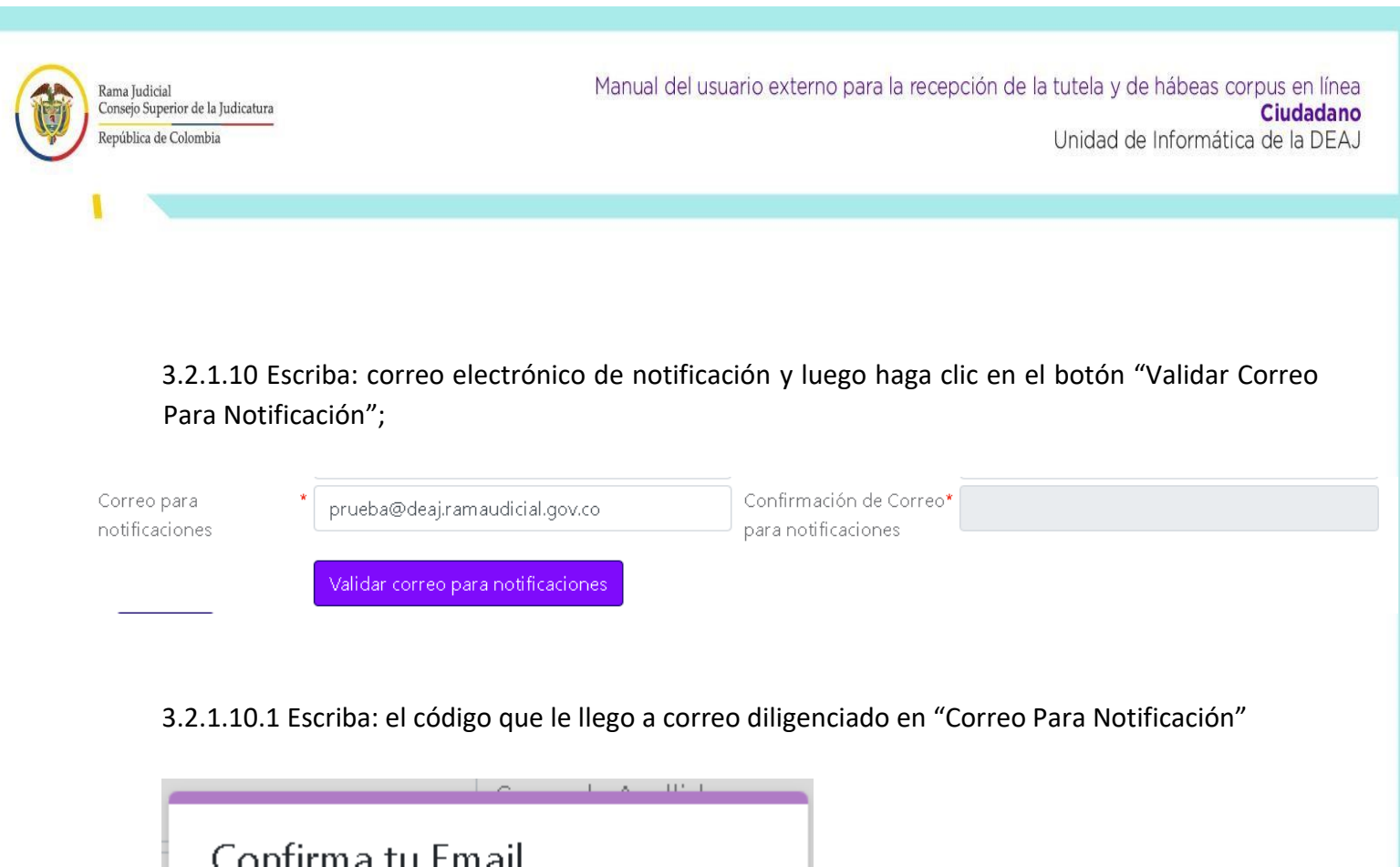

| orreo para<br>otificaciones | * prueba@deaj.ramaudicial.gov.co                    | Confirmación de Correo*<br>para notificaciones |                 |
|-----------------------------|-----------------------------------------------------|------------------------------------------------|-----------------|
|                             | Validar correo para notificaciones                  |                                                |                 |
|                             |                                                     |                                                |                 |
| 3.2.1.10.                   | 1 Escriba: el código que le llego a c               | orreo diligenciado en "Correo Para             | a Notificación" |
|                             |                                                     | P 1                                            |                 |
| Co                          | nfirma tu Email                                     |                                                |                 |
| Ingre                       | sa el código de confirmación                        |                                                |                 |
| El en                       | nail de confirmación se ha er                       | viado a                                        |                 |
| prueb                       | a@qwe.qwe, revisa tu bano<br>da a carroo no daaaada | leja de ,                                      |                 |
| No l                        | o Encuentras? Reenviar Email                        |                                                |                 |
| Ŭ                           |                                                     |                                                |                 |
|                             | *                                                   |                                                |                 |
| Cóc                         | ligo                                                |                                                |                 |
|                             | CONTINUAR CAN                                       | CELAR                                          |                 |
|                             |                                                     |                                                |                 |
| _                           | L releiono                                          | _                                              |                 |
|                             |                                                     |                                                |                 |
| Corre                       | eo Electronico Validado con Éxito                   |                                                |                 |
|                             |                                                     |                                                |                 |
|                             |                                                     |                                                |                 |

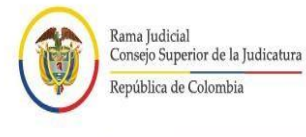

3.2.1.10. luego haga clic en el botón "Agregar"; una vez se agregan se mostrarán los datos en una tabla.

| Agregar      |             |                           |                                             |                   |            |                       |                         |          |
|--------------|-------------|---------------------------|---------------------------------------------|-------------------|------------|-----------------------|-------------------------|----------|
| Tipo Persona | Tipo Sujeto | Documento de<br>Identidad | Apellidos<br>Nombres /<br>Razón Social      | Dirección         | Teléfono   | Correo<br>Electrónico | Tipo de<br>Discapacidad | Acción   |
| NATURAL      | Demandante  | CC - 123456789            | DEMANDA<br>EJEMPLO<br>PRUEBAS<br>DESARROLLO | Calle Falsa 1 2 3 | 3001234567 | qwe@qwe.qwe           | No Aplica               | Eliminar |

### 3.2.2 Si elige persona jurídica

| Sujetos Procesales            |                                               |  |  |  |  |
|-------------------------------|-----------------------------------------------|--|--|--|--|
| Tipo de Sujeto                | * Demandante • Tipo de persona * JURÍDICA •   |  |  |  |  |
| Tipo Documento                | * Seleccione Vúmero Documento *               |  |  |  |  |
| Razón Social                  | *                                             |  |  |  |  |
| Direccion                     | Telefono                                      |  |  |  |  |
| Correo para<br>notificaciones | * Confirmación de Correo* para notificaciones |  |  |  |  |
|                               | Validar correo para notificaciones            |  |  |  |  |
| Agregar                       |                                               |  |  |  |  |
|                               | Campos resaltados * son obligatorios          |  |  |  |  |
|                               |                                               |  |  |  |  |
|                               |                                               |  |  |  |  |

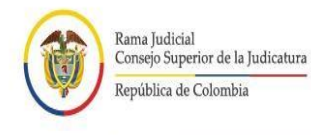

۱

#### 3.2.2.1. Selecciones el tipo de documento

| Sujetos Procesales |   |                   |                  |   |            |
|--------------------|---|-------------------|------------------|---|------------|
| Tipo de Sujeto     | * | Demandante 🗸      | Tipo de persona  | * | JURÍDICA 🗸 |
| Tipo Documento     | * | Seleccione 🗸      | Número Documento | * |            |
| Razón Social       | * | Seleccione<br>NIT |                  |   |            |

3.2.2.2. Digite el número de NIT

3.2.2.3. Escriba la razón social

3.2.2.4. Escriba la dirección

3.2.2.5. Escriba el teléfono

3.2.2.6 Escriba: correo electrónico de notificación y luego haga clic en el botón "Validar Correo Para Notificación";

| Correo para<br>notificaciones | * prueba@deaj.ramaudicial.gov.co<br>Validar correo para notificaciones |   | Confirmación de Corre<br>para notificaciones | 20* |   |  |
|-------------------------------|------------------------------------------------------------------------|---|----------------------------------------------|-----|---|--|
| X.                            |                                                                        | r |                                              | 7   | x |  |

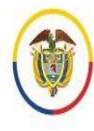

3.2.2.6.1 Escriba: el código que le llego a correo diligenciado en "Correo Para Notificación"

| <b>Confirma tu Email</b><br>Ingresa el código de confirmación<br>El email de confirmación se ha enviado a<br>prueba@qwe.qwe, revisa tu bandeja de<br>entrada o correo no deseado<br>¿No lo Encuentras? Reenviar Email |
|----------------------------------------------------------------------------------------------------|
| Código<br>CONTINUAR CANCELAR                                                                                                    |
| ⊢ reieiono                                                                                                    |
| Correo Electronico Validado con Éxito<br><b>CONTINUAR</b>                                                                                                    |

3.2.2.7. Luego haga clic en el botón "Agregar". Una vez se agregan se mostrarán los datos en una tabla.

| Agregar      |             |                           |                                        |                    |          |                       |                         |          |
|--------------|-------------|---------------------------|----------------------------------------|--------------------|----------|-----------------------|-------------------------|----------|
| Tipo Persona | Tipo Sujeto | Documento de<br>Identidad | Apellidos<br>Nombres /<br>Razón Social | Dirección          | Teléfono | Correo<br>Electrónico | Tipo de<br>Discapacidad | Acción   |
| JURÍDICA     | Demandante  | NIT -<br>1234567890       | QWE                                    | CALLE FALSA<br>123 |          | QWE@QWE.QWE           |                         | Eliminar |

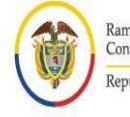

#### Ya agregado el demandante principal se habilita para pueda elegir otro tipo de sujetos:

| Tipo Documento                | Seleccione<br>Apoderado | Número Documento *      |
|-------------------------------|-------------------------|-------------------------|
| Direccion                     | Demandado<br>Demandante | Telefono                |
| Correo para<br>notificaciones |                         | Confirmación de Correo* |

- 3.3. Elija entre otro(s) demandante(s), apoderado y demandado(s) y repita los pasos anteriores teniendo en cuenta si se trata de personas naturales o jurídicas
- 3.3.1 Elija Tipo de Sujeto Demandado

| Sujetos Procesales |   |                         |                  |   |            |   |
|--------------------|---|-------------------------|------------------|---|------------|---|
| Tipo de Sujeto     | * | Demandado 🗸 🗸           | Tipo de persona  | * | Seleccione | ~ |
| Tipo Documento     | * | Seleccione<br>Apoderado | Número Documento | * |            |   |
| Direccion          |   | Demandado<br>Demandante | Telefono         |   |            |   |
| Agregar            |   |                         | -                |   |            |   |

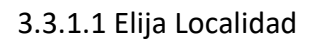

| Sujetos Procesales                        |                                                            |                  |       |               |                         |        |  |
|-------------------------------------------|------------------------------------------------------------|------------------|-------|---------------|-------------------------|--------|--|
| Tipo de Sujeto *                          | Demandado 🗸 🗸                                              | Tipo de persona  | *     | Seleccione    |                         | ~      |  |
| Tipo Documento *                          | Seleccione 🗸                                               | Número Documento | • *   |               |                         |        |  |
| Localidad de Residencia*<br>del Demandado | Seleccione 🗸                                               |                  |       |               |                         |        |  |
|                                           | Seleccione                                                 |                  |       |               |                         |        |  |
| Direction                                 | Antonio Nariño<br>Barrios Unidos                           | Telefono         |       |               |                         |        |  |
| Agregar                                   | Chapinero<br>Ciudad Bolívar<br>Juzgados del Centro y Otras |                  |       |               |                         |        |  |
| Tipo Persona 🛛 Tipo Suj                   | Kennedy<br>San Cristóbal<br>Suba                           | Teléfono         | Corre | o Electrónico | Tipo de<br>Discapacidad | Acción |  |

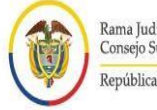

1

**NOTA:** Para los demandados es posible registrar sin número de identificación, si éste es el caso debe seleccionar en tipo de documento "Desconocido".

| Sujetos Procesales                       |                                                                            |                      |         |  |  |  |  |
|------------------------------------------|----------------------------------------------------------------------------|----------------------|---------|--|--|--|--|
| Tipo de Sujeto                           | * Demandado 🗸 🗸                                                            | Tipo de persona *    | NATURAL |  |  |  |  |
| Tipo Documento                           | * Seleccione 🗸                                                             | Número Documento 🛛 * |         |  |  |  |  |
| Primer Nombre                            | Seleccione      CÉDULA DE CIUDADANÍA                                       | Segundo Nombre       |         |  |  |  |  |
| Primer Apellido                          | CÉDULA DE EXTRANJERÍA     PASAPORTE                                        | Segundo Apellido     |         |  |  |  |  |
| Tipo de discapacidad                     | PERMISO ESPECIAL DE PERMANENCIA     PERMISO ESPECIAL DE PERMANENCIA - RAMV | r                    |         |  |  |  |  |
| Localidad de Residencia<br>del Demandado | SALVOCONDUCTO     TARJETA DE IDENTIDAD                                     |                      |         |  |  |  |  |
| Direccion                                | DESCONOCIDO                                                                | Telefono             |         |  |  |  |  |
| Agregar                                  |                                                                            |                      |         |  |  |  |  |
|                                          |                                                                            |                      |         |  |  |  |  |
|                                          | Sujetos I                                                                  | Procesales           |         |  |  |  |  |
|                                          |                                                                            |                      |         |  |  |  |  |

| Tipo de Sujeto 🔹 *                        | Demandado                                  | Tipo de persona  | * JURÍDICA 🗸 |
|-------------------------------------------|--------------------------------------------|------------------|--------------|
| Tipo Documento *                          | Seleccione                                 | Número Documento | *            |
| Razón Social *                            | Seleccione<br>NIT                          |                  |              |
| Localidad de Residencia*<br>del Demandado | DESCONOCIDO<br>Juzgados del Centro y Otras |                  |              |
| Direccion                                 |                                            | Telefono         |              |
| Agregar                                   |                                            |                  |              |

#### 3.3.2 Elija Tipo de Sujeto Apoderado, el tipo de persona va a ser "Natural"

|                      |   | Sujetos F               | Procesales       |   |            |   |
|----------------------|---|-------------------------|------------------|---|------------|---|
| Tipo de Sujeto       | * | Seleccione 🗸            | Tipo de persona  | * | Seleccione | ~ |
| Tipo Documento       | * | Seleccione<br>Apoderado | Número Documento | * |            |   |
| Tipo de discapacidad | * | Demandado<br>Demandante |                  |   |            |   |

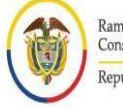

1

3.3.3. Digite el número de documento, si es válido se llena automáticamente los datos para validar correo para notificación, de lo contrario muestra "Error Consulta Apoderado"

|                               |   | Sujetos I                          | Procesales                                     |                                                                  |
|-------------------------------|---|------------------------------------|------------------------------------------------|------------------------------------------------------------------|
| Tipo de Sujeto                | * | Apoderado 🗸                        | Tipo de persona *                              | NATURAL                                                          |
| Tipo Documento                | * | CÉDULA DE CIUDADANÍA 🗸 🗸           | Número Documento *                             | 987654321                                                        |
|                               |   |                                    |                                                | El Apoderado cuenta con tarjeta profesional.<br>Abogado Vigente. |
| Primer Nombre                 | * | prueba                             | Segundo Nombre                                 | abogado                                                          |
| Primer Apellido               | * | desarrollo                         | Segundo Apellido                               | documento                                                        |
| Tipo de discapacidad          | * | No Aplica 🗸                        |                                                |                                                                  |
| Direccion                     |   | avenida Prueba 1 2 3               | Telefono                                       | 3009876543                                                       |
| Correo para<br>notificaciones | * | prueba@abogado.com                 | Confirmación de Correo*<br>para notificaciones |                                                                  |
|                               |   | Validar correo para notificaciones |                                                |                                                                  |

| Error Consulta Apoderado                                           |
|--------------------------------------------------------------------|
| El documento no posee Tarjeta Profesional y/o<br>Licencia Temporal |
| CONTINUAR                                                          |

19

١

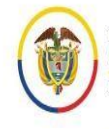

Si por algún motivo se debe eliminar algún sujeto, haga clic en el botón eliminar.

| Tipo Persona | Tipo Sujeto | Documento de<br>Identidad | Apellidos<br>Nombres /<br>Razón Social | Dirección                                   | Teléfono   | Correo<br>Electrónico | Tipo de<br>Discapacidad | Acción   |
|--------------|-------------|---------------------------|----------------------------------------|---------------------------------------------|------------|-----------------------|-------------------------|----------|
| NATURAL      | Demandante  | CC - 123456789            | PRUEBAS<br>PRUEBAS                     |                                             |            | qwe@qwe.qwe           | No Aplica               | Eliminar |
| JURÍDICA     | Demandado   | DESCONOCIDO               | prueba                                 | Juzgados del<br>Centro Calle<br>falsa 1 2 3 | 3001234567 |                       |                         | Eliminar |
| NATURAL      | Apoderado   | CE - 123456879            | Prueba abogada                         | Carrera falsa 1 2<br>3                      | 1234567    | asd@asd.asd           | No Aplica               | Eliminar |

Seguidamente, se mostrará la ventana emergente, en la cual pregunta si quiere eliminar el Accionado o Demandado, con las opciones de Aceptar o de cancelar.

| procesojudicial.ramajudicial.gov.co dice    |     |
|---------------------------------------------|-----|
| Esta seguro que quiere eliminar el registro |     |
| Aceptar Cancela                             | r i |

La tabla se actualizará mostrando los sujetos asociados a la demanda.

4. Para iniciar la carga de los archivos en Formato PDF, se debe realizar el siguiente procedimiento:

a. Busque el archivo que va a subir al sistema, haciendo clic en el botón "Seleccionar archivo".

|                                              | Archivos Adjuntos                          |
|----------------------------------------------|--------------------------------------------|
| Se debe adjuntar como mínimo 1 archivo, el * | Tipo Archivo                               |
| tamaño no puede se superior a 50 MB          | Seleccione 🗸                               |
| Capacidad de Cargue 50 MB                    |                                            |
|                                              | Seleccionar archivo Ninguno archivo selec. |
|                                              | Agregar Archivo                            |

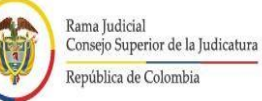

1

Manual del usuario externo para la recepción de la tutela y de hábeas corpus en línea **Ciudadano** Unidad de Informática de la DEAJ

### Los archivos permitidos son:

| PDF  |
|------|
| DOCX |
| DOC  |
| JPEG |
| JPG  |
| JPE  |
| JPG2 |
| TIFF |
| MP3  |
| WAV  |
| MPG  |
| MP1  |
| MP2  |
| MP3  |
| M1V  |
| M1A  |
| M2A  |
| MPA  |
| MPV  |
| MP4  |
| MPEG |
| M4V  |
|      |

#### b. Seleccione el tipo de archivo.

|                                              | Archivos Adjuntos                          |
|----------------------------------------------|--------------------------------------------|
| Se debe adjuntar como mínimo 1 archivo, el * | Tipo Archivo                               |
| tamaño no puede se superior a 50 MB          | Seleccione 🗸                               |
| Capacidad de Cargue 50 MB                    | Seleccione<br>ANEXOS<br>DEMANDA<br>PODERES |
|                                              | PRUEBA<br>Agregar Archivo                  |

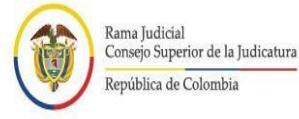

- c. Una vez cargue el archivo, haga clic en el botón "Agregar Archivo".
- d. Una vez sea agregado el archivo, éste aparecerá en una tabla en la que se mostrará con los datos correspondientes a: Nombre del Archivo con fecha y hora que se sube al sistema.
- Tamaño en MB del archivo y el formato.
- e. Si por algún motivo se debe eliminar un archivo, haga clic en el botón "Eliminar".

| Nombre                      | Tamaño(MB) | Formato | Acción   |
|-----------------------------|------------|---------|----------|
| ANEXOS12082022_151256.pdf   | 0.15       | pdf     | Eliminar |
| DEMANDA12082022_151306.docx | 1.45       | docx    | Eliminar |

f. Seguidamente, se mostrará la ventana emergente, en la cual pregunta si quiere eliminar el archivo, con las opciones de Aceptar o de cancelar.

| procesojudicial.ramajudicial.gov.co dice    |
|---------------------------------------------|
| Esta seguro que quiere eliminar el Archivo: |

| Aceptar | Cancelar |  |
|---------|----------|--|
|         |          |  |

g. La tabla se actualizará mostrando el/los Archivo(s) adjuntos asociados a la demanda.

**NOTA:** No olvide que debe adjuntar como mínimo un archivo, de lo contrario el registro de la demanda no se podrá llevar a cabo.

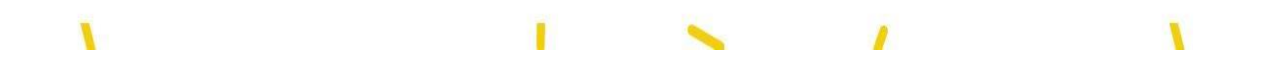

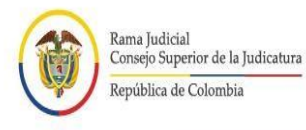

١

- 5. Una vez diligenciada toda la información, confirmar los datos ingresados con la marcación en el Captcha
- 6. Posterior a la confirmación de los datos, dar clic en el botón enviar con el fin de que el sistema haga el registro de toda la información diligenciada.

| Vo soy un robot | ENVIAR                                                                                                    |
|-----------------|----------------------------------------------------------------------------------------------------|
| GOOGLE          | Por favor abrir con los siguientes navegadores:<br>HROME, MOZILLA FIREFOX, MICROSOFT EDGE, OPERA, SAFARI. |

7. Seguidamente El sistema muestra los datos ingresados en una ventana para confirmar los datos.

| Confirmar Datos                                                                                                    |
|----------------------------------------------------------------------------------------------------|
| Departamento: BOGOTA<br>Ciudad: BOGOTA, D.C.<br>Especialidad: CIVIL MUNICIPAL DE<br>PEQUEÑAS CAUSAS Y COMPETENCIA<br>MÚLTIPLE – MÍNIMA CUANTÍA<br>Clase Proceso: 41-03-05 DESPACHO<br>COMISORIO (Acuerdo 10832-17<br>directamente a la Alcaldía Local competente) |
| Tipo Sujeto: Demandante<br>Persona Natural: PRUEBAS PRUEBAS<br>CÉDULA DE CIUDADANÍA: 123456789,<br>Correo Electrónico: RAFICOMA@GMAIL.COM<br>Dirección: Q1W2E3R4T5Y<br>Teléfono: 1234578<br>Tipo de discapacidad: No Aplica                                       |
| Tipo Sujeto: Demandado<br>Persona Jurídica: qwe<br>Tipo Documento: Desconocido<br>Correo Electrónico:<br>Localidad del Demandado: Juzgados del<br>Centro y Otras<br>Dirección: calle 1                                                                            |
| SI NO                                                                                                    |

١

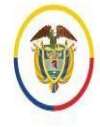

NG

8. Seguidamente el sistema le va a informar que su información será enviada a la oficina judicial o dependencia receptora para realizar el trámite para el envío al juez del caso.

A través de este portal solo se recibe la acción, demanda o solicitud que luego será enviada al juez competente.

Se recogen unos datos básicos en el formulario y en los documento(s) que anexe debe incluir la demanda, acción o solicitud, y eventuales anexos.

Recuerde que debe cumplir con los requisitos legales para la presentación de cada acción.

Las comunicaciones, notificaciones, decisiones, recursos, incidentes se tramitarán por los medios más expeditos que establezca el juez competente, con prevalencia del correo electrónico institucional.

¿Esta seguro que desea continuar?

9. El sistema va a indicar la recepción satisfactoria del registro indicando un código específico de recibo de la acción de demanda y un correo electrónico de confirmación del recibo.

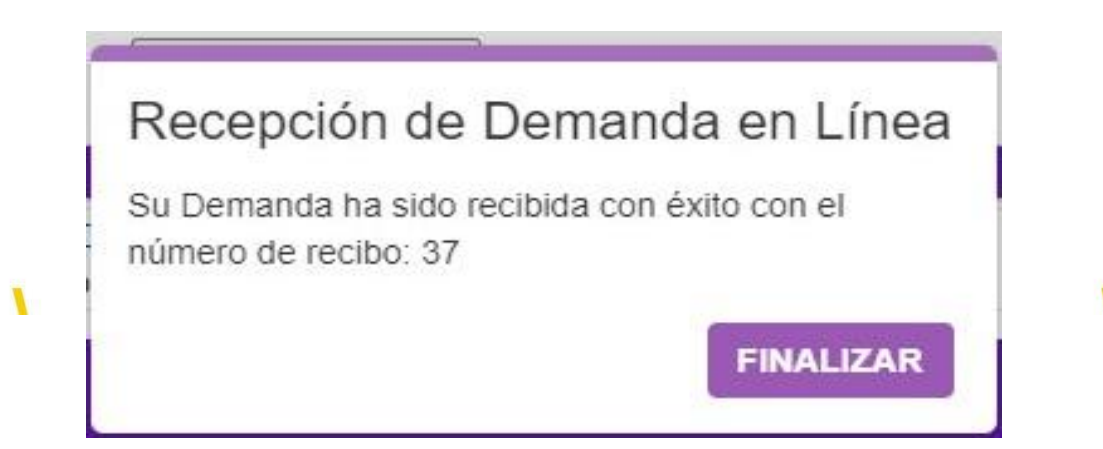

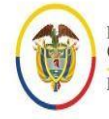

## Soporte Técnico

En caso de tener inconvenientes para el acceso o funcionamiento del aplicativo web de recepción de demandas, podrá comunicarse con:

Línea de atención: 5189923 Extensiones. 9923 - 9971

١

Correo: <u>soportedemandaenlinea@deaj.ramajudicial.gov.co</u> Horario de atención: Lunes a Viernes de 08:00 a.m. a 06:00 p.m.

Este soporte no podrá darle información sobre su trámite de demanda, pues esto hace parte directamente de la competencia del juez.

| FECHA       | САМВЮ                   | VERSIÓN |
|-------------|-------------------------|---------|
| Junio 2020  | Documento inicial.      | 01      |
| Agosto 2022 | Actualización Documento | 02      |